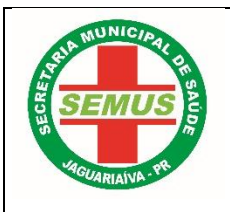

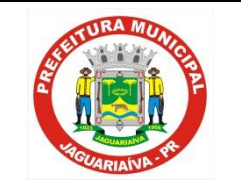

| Elaborado por:     | Revisado por: | Aprovado por: | Elaborado em: |
|--------------------|---------------|---------------|---------------|
| Rogério Fracalossi |               |               | 10/08/2017    |

1. TÍTULO: DISPENSAÇÃO E CONTROLE DE MEDICAMENTOS PERTENCENTES AO COMPONENTE ESPECIALIZADO DA ASSISTENCIA FARMACÊUTICA – C.E.A.F

2. OBJETIVOS: Padronizar a dispensação de medicamentos do CEAF afim de garantir um bom atendimento e esclarecimento de dúvidas aos pacientes que fazem uso deste, como também facilitar a rastreabilidade e o controle de entrada e saída dos mesmos.

**3. DEFINIÇÃO:** Este programa, originariamente financiado pelo Ministério da Saúde, tem os recursos incluídos no FAEC (Fundo de Ações Estratégicas e Compensação) e é atualmente co-financiado pelos Estados e Distrito Federal.

Este grupo de medicamentos padronizados pelo Ministério da Saúde é, geralmente, de elevado valor unitário ou que pela cronicidade do tratamento tornam-se excessivamente caros, com dispensação no nível ambulatorial.

Os recursos financeiros advindos do Ministério da Saúde são repassados mensalmente aos Estados e Distrito Federal, responsáveis pela programação, aquisição, distribuição e dispensação destes medicamentos aos usuários cadastrados, de acordo com os Protocolos Clínicos e Diretrizes Terapêuticas estabelecidos pelo Ministério da Saúde ou pelas Secretarias Estaduais de Saúde.

Os Protocolos Clínicos têm o objetivo de estabelecer os critérios de diagnóstico de cada doença, critérios de inclusão e exclusão de pacientes ao tratamento, as doses corretas dos medicamentos indicados, bem como os mecanismos de controle, acompanhamento e avaliação.

O programa prevê, em linhas gerais, os seguintes pré-requisitos:

Estabelecimento de critérios para acesso e aspectos logísticos para sua execução (cadastro de médicos, farmacêuticos, farmácias municipais do SUS e pacientes, bem como os critérios de acesso, entre eles os CIDs previstos).

Seleção, aquisição e distribuição de medicamentos pela SESA/CEMEPAR.

Dispensação aos pacientes cadastrados na farmácia com realização dos controles legais pertinentes.

A distribuição dos medicamentos é mensal às Regionais de Saúde, que os repassam à farmácia cadastrada no município.

### 4. PROCEDIMENTO:

### PACIENTES CADASTRADOS

b. Os pacientes já cadastrados, deverão se dirigir todo mês de preferência dos dias 10 ao dia 25 para a retirada dos seus medicamentos.

c. Devem apresentar documento de identidade para a retirada.

d. Os medicamentos controlados, deverão apresentar receita médica mensalmente.

e. A renovação dos medicamentos dos medicamentos deverá ser feita a cada 03 meses.

f. Sempre no mês do vencimento da vigência, a farmácia entregará ao paciente o formulário de renovação.

g. Para cada medicamento e CIDs, existem procedimentos diferentes, alguns precisam de exames outros não, fica sob responsabilidade do dispensador orientar o paciente quanto a documentação necessária.

h. Após entregue a renovação o farmacêutico deverá realizar o procedimento de renovação no sistema próprio do CEAF.

i. Encaminhar as renovações para a farmácia da 3ªRS para autorização.

### 4.1 PACIENTES NÃO CADASTRADOS

Os medicamentos do componente especializado estão descentralizados, ou seja toda a parte de dispensação e cadastro dos pacientes do município são feitos na farmácia básica municipal e não mais na farmácia da 3ªRS.

Os pacientes que procuram a Farmácia Básica Municipal para iniciar o processo dos medicamentos especializados, deverão receber todas as orientações para conseguir ter acesso ao medicamento.

4.1.1. Primeiramente verificar se o medicamento que o paciente procura, se ele é disponibilizado pelo componente especializado.

| Es | Compo<br>pecializado da Assit<br>Farmacêutica - | nente<br>ência<br>CEAF |                   |      |         | 00            |
|----|-------------------------------------------------|------------------------|-------------------|------|---------|---------------|
| 1  | Atendimento                                     | Consulta               | Avaliação Técnica | Auto | rização | Fluxo Estoque |
|    |                                                 | Usuário/LME            |                   |      |         |               |
|    |                                                 | Consultar Usuário Dis  | spensação         |      |         |               |
|    | Seja bem vinde                                  | Ficha Técnica          |                   |      |         |               |
|    |                                                 | Documentos/Exames      |                   |      |         |               |
|    |                                                 | Referências            |                   |      |         | ROGERIO       |
|    |                                                 | Consultar Local Avalia | ção               |      |         |               |

(Conforme figura acima, acesse a opção  $\rightarrow$  Consulta  $\rightarrow$  Consultar Local Avaliação.)

| Atendimento        | Consulta                                | Avaliação Técnica | Autorização | Fluxo Estoqu | e Processo Judicial | Admi   |
|--------------------|-----------------------------------------|-------------------|-------------|--------------|---------------------|--------|
| Consulta > Consult | ar Local Avaliação                      |                   |             |              |                     |        |
| Consulta Doc       | umentos Neces                           | sários            |             |              |                     |        |
| Unidade de A       | ssistência: FE 03 F<br>CID:<br>Fármaco: | M Jaguariaíva 🗸   |             |              |                     |        |
| (*) Campo de pr    | eenchimento obrigató                    | rio.              |             |              | Pesc                | quisar |

(Próxima tela, você deverá escolher CID <u>ou</u> Fármaco, aparecendo assim o resultado da pesquisa.)

4.1.2. Poderá investigar junto ao paciente qual o problema de saúde que possui e ver se o Cid de sua doença se enquadra, caso se enquadre, verificar no sistema quais os documentos e exames são necessários.

| 7 | Atendimento          | Consulta               | Avaliação Técnica | Auto | rização |
|---|----------------------|------------------------|-------------------|------|---------|
| C | Consulta > Consultar | Usuário/LME            |                   |      |         |
|   | 0                    | Consultar Usuário Dis  | spensação         |      |         |
|   | Consulta Docu        | Ficha Técnica          |                   |      |         |
|   |                      | Documentos/Exames      |                   |      |         |
|   | Unidade de Ass       | Referências            |                   |      |         |
|   |                      | Consultar Local Avalia | ação              |      |         |
|   | F                    | Fármaco:               |                   |      |         |
|   |                      |                        |                   |      |         |

(Sabendo o CID correto, acesse a opção, consulta → Documentos/Exames.)

| Atendimento C         | onsulta           | Avaliação Técnica | Autorização |
|-----------------------|-------------------|-------------------|-------------|
| Consulta > Documentos | s/Exames          |                   |             |
| Consulta Docum        | entos Necessa     | irios             |             |
| * CID: ]450           |                   |                   |             |
| * Tipo de Proces      | so: 🔘 Nova Solici | tação             |             |
|                       | 🔘 Renovação       |                   |             |
|                       | 🔘 Adequação       | 1                 |             |
|                       | 🔘 Todos os F      | Processos         |             |
|                       |                   |                   |             |

(Insira o CID, selecione a opção desejada, nesse caso Nova Solicitação)

| Atendimento      | Consulta        | Avaliação Técnica          | Autorização     | Fluxo Estoque         | Processo Judicial    | Admin                |
|------------------|-----------------|----------------------------|-----------------|-----------------------|----------------------|----------------------|
| Consulta > Docur | nentos/Exames   |                            |                 |                       |                      |                      |
| Committee De     |                 |                            |                 |                       |                      |                      |
| Consulta Do      | ocumentos Nec   | essarios                   |                 |                       |                      |                      |
| Coloriana a      |                 |                            |                 |                       |                      |                      |
| Selecione os     | medicamentos do | os quais serao listados os | documentos:     |                       |                      |                      |
|                  | NIDA 200 MCG C  | APSULA - Procedimento:     | 06.04.28.006.8  | 3                     |                      |                      |
| FENOTE           | ROL 100 MCG FR  | ASCO 200 DOSES - Proce     | dimento: 06.04  | .04.001.6             |                      |                      |
| FORMO            | FEROL 12 MCG CA | AP INALANTE FRCO CÁPS      | ULA - Procedim  | ento: 06.04.04.002.4  |                      |                      |
| Formo            | FEROL 12 MCG+ E | BUDESONIDA 400 MCG C       | AP INALANTE C   | ÁPSULA 60 DOSES - Pr  | rocedimento: 06.04.0 | <mark>4.004.0</mark> |
| FORMO            | FEROL 12 MCG+ E | BUDESONIDA 400MCG PĆ       | INALANTE FRA    | ASCO 60 DOSES - Proce | edimento: 06.04.04.0 | 05.9                 |
| FORMO            | FEROL 6 MCG+ BU | JDESONIDA 200 MCG 12       | DOSES FRASC     | O SPRAY - Procedimen  | to: 41.01.00.015.7   |                      |
| FORMO            | FEROL 6 MCG+ BU | JDESONIDA 200 MCG PÓ       | INALANTE FRA    | SCO 60 DOSES - Proce  | dimento: 06.04.04.0  | 06.7                 |
| FORMO            | FEROL 6MCG+BUI  | DESONIDA 200MCG CAP        | INALANTE CÁP    | SULA 60 DOSES - Proce | edimento: 06.04.04.0 | 07.5                 |
|                  | ZUMABE 100 MG   | FRASCO AMPOLA - Proce      | dimento: 06.04  | .84.002.0             |                      |                      |
|                  | UMABE 150 MG F  | RASCO AMPOLA - Proced      | limento: 06.04. | 84.001.2              |                      |                      |
|                  |                 |                            |                 |                       | Pesc                 | uisar 🗅              |

(Selecione o medicamento desejado e clique em Pesquisar)

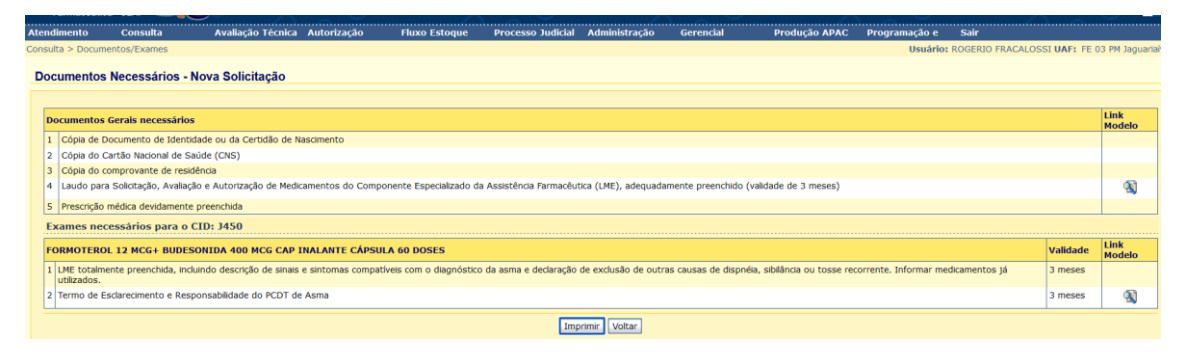

(Imprima todos os documentos necessários para que o paciente possa dar andamento em sua solicitação)

O paciente deverá trazer, os laudos com todos os campos preenchidos o laudo e formulário do Termo de Esclarecimento e Responsabilidade deverá ser assinado e carimbado pelo médico solicitante.

Orientar o paciente de modo que o mesmo entenda perfeitamente o que deve ser feito, afim de evitar transtornos para o paciente resultando em um processo mais célere.

Após Apresentar todos os documentos e fazer as devidas orientações o paciente pode ser cadastrado.

# 4.2 CADASTRAMENTO DE PACIENTES

Usar de preferencia o navegador MOZZILLA no endereço <u>www.cmde.parana.pr.gov.br</u>

Efetuar o login na página usando seu usuário e senha

Clicar em Atendimento e após abrir opções clicar em Cadastro usuário/LME.

Vai abrir a página abaixo:

| Especializado o<br>Farmac | Componente<br>la Assitência<br>êutica - CEAF |               | 9 °,           |             |               |               |
|---------------------------|----------------------------------------------|---------------|----------------|-------------|---------------|---------------|
| Atendimento               | o Cons                                       | ulta          | Avaliação Téc. | Autorização | Fluxo Estoque | Processo Judi |
|                           |                                              |               |                |             |               |               |
| Pesquisa                  | ar Usuário                                   |               |                |             |               |               |
|                           |                                              |               |                |             |               |               |
|                           |                                              |               |                |             |               |               |
| CNS:                      |                                              |               |                |             |               |               |
| CPF:                      |                                              |               |                |             |               |               |
| Nome:                     |                                              |               |                |             |               |               |
| 🕕 Preend                  | cha apenas un                                | n dos campos. |                |             |               |               |
|                           |                                              |               |                |             | Pesquisar     | impar Voltar  |

Preencher apenas um dos 3 campos, neste caso usamos como exemplo o campo Nome, clicar em Pesquisar. Solicitar a Carteira de Identidade para ter a certeza do nome correto.

Obs.: CNS é Cartão Nacional de Saúde e CPF é Cadastro de Pessoa Física.

Caso o paciente já tenha cadastro por retirada de outro medicamento vai aparecer a tela abaixo. Confira os demais dados. Você pode clicar no ícone de exibir e pode ser conferido outros dados.

| Co<br>Especializado da<br>Farmacê | omponente<br>Assitência<br>utica - CEAF | S 2            |             |                    |                   |               |           |                    |               |                    |                |
|-----------------------------------|-----------------------------------------|----------------|-------------|--------------------|-------------------|---------------|-----------|--------------------|---------------|--------------------|----------------|
| Atendimento                       | Consulta                                | Avaliação Téc. | Autorização | Fluxo Estoque      | Processo Judicial | Administração | Gerencial | Produção APAC Sair |               |                    |                |
|                                   |                                         |                |             |                    |                   |               |           |                    | Usuário: JOSE | DOS PASSOS NETO UA | AF: FE 03 PM I |
| Pesquisar                         | r Usuário                               |                |             |                    |                   |               |           |                    |               |                    |                |
|                                   |                                         |                |             |                    |                   |               |           |                    |               |                    |                |
| CNS:                              |                                         |                |             |                    |                   |               |           |                    |               |                    |                |
| CPF:                              |                                         |                |             |                    |                   |               |           |                    |               |                    |                |
| Nome: p                           | edro alvares cabral                     |                |             |                    |                   |               |           |                    |               |                    |                |
| Preench                           | ha apenas um dos campos.                |                |             |                    |                   |               |           |                    |               |                    |                |
|                                   |                                         |                |             |                    | Pesquisar L       | Limpar Voltar |           |                    |               |                    |                |
|                                   |                                         |                |             |                    |                   |               |           |                    |               |                    |                |
| Página 1                          | de 1                                    |                |             |                    |                   |               |           |                    |               |                    |                |
| Exibir No                         | me                                      |                |             | Data de Nascimento | Nome da Mãe       |               |           | CNS                |               | CPF                |                |
|                                   | PEDRO ALVARES CABR                      | AL             |             | 26/04/1500         | ANA CABRA         | AL            |           | 12345678901234     | 45            | 111222333-44       |                |
| Página 1 (                        | de 1                                    |                |             |                    |                   |               |           |                    |               |                    |                |
|                                   |                                         |                |             |                    | Novo              | Usuário       |           |                    |               |                    |                |

Caso não seja o mesmo paciente clicar em Novo Usuário e ir para o item .

| Peso | luis          | ar : | Solicitaçã | <b>b</b>           |                      |                                                |          |            |       |  |  |  |
|------|---------------|------|------------|--------------------|----------------------|------------------------------------------------|----------|------------|-------|--|--|--|
|      |               |      |            |                    |                      |                                                |          |            |       |  |  |  |
| Id   | Identificação |      |            |                    |                      |                                                |          |            |       |  |  |  |
| No   | me:           | PED  | RO ALVARES | CABRAL CNS: 123456 | 789012345 CPF: 11122 | 2333-44 Situação: ATIVO                        |          |            |       |  |  |  |
| Pác  | ina           | 1 de | e 1        |                    |                      |                                                |          |            |       |  |  |  |
|      |               | NO   | IME        |                    |                      |                                                |          |            |       |  |  |  |
| Exi  | bir           | LME  | Origem     | Protocolo          | Unidade              | Medicamentos                                   | Vigência | Situação   | Ações |  |  |  |
| C    |               | 1    |            | 003.13.030979-7    | FE 03 Ponta Grossa   | RISPERIDONA 1 MG COMP                          |          | Indeferida |       |  |  |  |
|      |               |      |            |                    | 1                    |                                                |          |            |       |  |  |  |
| Pág  | Verifield 1   |      |            |                    |                      |                                                |          |            |       |  |  |  |
|      |               |      |            |                    |                      | Incluir Solicitação Consultar Histórico Voltar |          |            |       |  |  |  |

Se o medicamento cadastrado não faz parte da solicitação que está realizando, clicar em Incluir Solicitação.

Vai aparecer todos os dados do paciente como se fosse um paciente novo. Confira os dados. Se houver alguma discordância com os dados que você possui em mãos só substitua se tiver certeza que é o mesmo paciente.

Caso o paciente não tenha cadastro vai aparecer a mensagem "Não localizado usuário com nome informado" e deve clicar em Novo Usuário.

| Com<br>Especializado da As<br>Farmacêutio | ponente<br>sitência<br>ca - CEAF | <u>&gt;</u>    |             |                       | 8_0                   | 6    |
|-------------------------------------------|----------------------------------|----------------|-------------|-----------------------|-----------------------|------|
| Atendimento                               | Consulta                         | Avaliação Téc. | Autorização | Fluxo Estoque         | Processo Judicial     | Admi |
|                                           |                                  |                |             |                       |                       |      |
|                                           |                                  |                |             | Não localizado usuári | o com nome informado. |      |
| Pesquisar U                               | suário                           |                |             |                       |                       |      |
|                                           |                                  |                |             |                       |                       |      |
| CNS:                                      |                                  |                |             |                       |                       |      |
| CPF:                                      |                                  |                |             |                       |                       |      |
| Nome: odete                               | roitman                          |                |             |                       |                       |      |
| 🕕 🕕 Preencha a                            | apenas um dos cam                | pos.           |             |                       |                       |      |
|                                           |                                  |                | F           | esquisar Limpar       | Voltar Novo Usuário   |      |

Vai aparecer a tela abaixo onde deve ser preenchido o número do cartão SUS.

| CEAF - Composente I                       | tspecializado da Assist           | ència Formacèntica - Medila I | webau                      |               |                   |               |                     |                    | X               |
|-------------------------------------------|-----------------------------------|-------------------------------|----------------------------|---------------|-------------------|---------------|---------------------|--------------------|-----------------|
| gravn Editor Eybir                        | Hetórico Payorites                | Eemonentoo Atyola             |                            |               |                   |               |                     |                    |                 |
| G CEAF - Components Ex                    | pecializado da Arsist             | +                             |                            |               |                   |               |                     |                    |                 |
| 🗲 🗟 mencade para                          | na <b>proprebr</b> jende pojece   | lativatiokkacao.ds?action=    | nčia Prozesofiacas = 4090, | LISIMESO      |                   |               | 🔆 🕆 😋 🚺 👬 🕯 📾 🖓     | je –               | P 🕆             |
| Mas visitadas 🗌 Prin                      | ieros passas 🗔 Galena             | do Vieli Ske 🖂 Skes Sugeridos |                            |               |                   |               |                     |                    |                 |
| Com<br>Especializado da As<br>Farmacêstis | ponente<br>ssiténcia<br>ca - CEAF | 2                             | ÷.,                        | e de la       |                   | 12            |                     |                    |                 |
| Atendimento                               | Consulta                          | Avaliação Téc.                | Autorização                | Fluro Estoque | Processo Judicial | Administração | Cerencial           | Produção APAC      | 8eir            |
|                                           |                                   |                               |                            |               |                   |               | Depário: JOSE DOS R | WESOS NETO UAF: FE | DG Ponte Grosse |
| Solicitar Da                              | dos Cadastrai                     | s                             |                            |               |                   |               |                     |                    |                 |
| + CNS:                                    |                                   |                               |                            |               |                   |               |                     |                    |                 |
| (*) Campo de p                            | preenchimento olong               | abdeiz.                       |                            | Pesquisar Lin | npar Voltar       |               |                     |                    |                 |
|                                           |                                   |                               |                            |               |                   |               |                     | 1                  | tope 🔾          |
|                                           |                                   |                               |                            |               |                   |               |                     |                    |                 |
|                                           |                                   |                               |                            |               |                   |               |                     |                    |                 |
|                                           |                                   |                               |                            |               |                   |               |                     |                    |                 |
|                                           |                                   |                               |                            |               |                   |               |                     |                    |                 |
|                                           |                                   |                               |                            |               |                   |               |                     |                    |                 |
|                                           |                                   |                               |                            |               |                   |               |                     |                    | <u> </u>        |
| 🚺 înicier 🛛 👹 CEAF - C                    | amposente 6 💽 🛛                   | cumentol Moresoft             |                            |               |                   |               |                     |                    | 12:21 📑 🐷 × 📓   |

Clicar em Pesquisar e vai abrir a tela abaixo.

Preencher com todas as informações disponíveis.

| CEAF - Componente Especializado da                 | Assistência Farmacêutica - Mozilla Fir    | efox                       |                             |                   |               |                     |                        | _ # ×         |
|----------------------------------------------------|-------------------------------------------|----------------------------|-----------------------------|-------------------|---------------|---------------------|------------------------|---------------|
| Arquivo Editar Exitor Historico Payo               | ritos Eerramentas Ajupa                   |                            |                             |                   |               |                     |                        |               |
| www.cmde.parana.pr.gov.br/cmde                     | pr/cadastrarNovaSolicitacao.do?action=ini | iarProcesso&acao=NOVA SOLI | CITACAO                     |                   |               | ☆ ▼ C 🛃 - Google    | 3                      | 2 1           |
| Ais visitados C Primeiros passos                   | Galeria do Web Slice [] Sites Sugeridos   |                            |                             |                   |               |                     |                        |               |
| Componente                                         |                                           |                            | $\sim 0$                    |                   |               |                     |                        |               |
| Especializado da Assitência<br>Farmacêutica - CEAF | <b>- 1</b>                                |                            |                             |                   |               | $\sim$              |                        |               |
| Atendimento Consulta                               | Avaliação Téc.                            | Autorização                | Fluxo Estoque               | Processo Judicial | Administração | Gerencial           | Produção APAC          | Sair          |
|                                                    |                                           |                            |                             |                   | ประ           | iário: JOSE DOS PAS | BOS NETO UAF: FE 03 PC | onta Grossa   |
|                                                    |                                           |                            |                             |                   |               |                     |                        |               |
| Cadastrar Solicitaç                                | ão                                        |                            |                             |                   |               |                     |                        |               |
| Usuário                                            | Dados Saúde                               |                            | Dados Solicitante           | <u>e</u>          | Prescr        | ição Médica         | Validar                |               |
|                                                    |                                           |                            |                             |                   |               |                     |                        |               |
| Identificação                                      |                                           |                            |                             |                   |               |                     |                        |               |
| * Nome:                                            |                                           |                            | Nº interno:                 |                   |               |                     |                        |               |
| CNS                                                | 108606182310002                           |                            | CPF:                        |                   |               |                     |                        |               |
| Nº Identidade:                                     | UF: 9                                     | Selecione 💌                | Órgão Emissor:              | Selecione 🔽       |               |                     |                        |               |
| Data Nascimento:                                   |                                           |                            | Sexe:                       | Masculino     Fe  | minino        |                     |                        |               |
| Pais Naturalidade:                                 | Selecione                                 | <u> </u>                   | UF Naturalidade:            | Selecione         |               |                     |                        |               |
| Naturalidade:                                      | Selecione 💌                               |                            |                             |                   |               |                     |                        |               |
| Nome da Mãe:                                       |                                           |                            | Telefone Contato:           |                   |               |                     |                        |               |
| Endereço                                           |                                           |                            |                             |                   |               |                     |                        |               |
| CEP                                                | Q                                         |                            |                             |                   |               |                     |                        |               |
| UF:                                                | <selecione> 💌</selecione>                 | Município                  | : <selecione> 💌</selecione> |                   |               |                     |                        |               |
| Logradouro                                         |                                           | Q Nº                       | :                           |                   |               |                     |                        |               |
| Complemento                                        |                                           | Bairro                     | :                           |                   |               |                     |                        |               |
|                                                    |                                           |                            | _                           |                   |               |                     |                        |               |
|                                                    |                                           |                            | T <u>Autoriza</u>           | ados              |               |                     |                        |               |
|                                                    |                                           |                            | Desistir                    |                   |               |                     |                        |               |
| <ul> <li>(*) Campo de preenchimer</li> </ul>       | nto obrigatório.                          |                            |                             |                   |               |                     |                        |               |
| 🐉 Iniciar 😻 CEAF - Componente E                    | Documento1 - Microsoft                    |                            |                             |                   |               |                     | PT                     | « 🕡 👿 🕋 15:56 |

Clicar na segunda aba, em Dados Saúde.

Caso não tenha peso e altura informar 0,1 e 0,01.

Obrigatoriamente, clicar em Confirmação dos Dados.

Se não tiver Nº Prontuário, Nº Sinam, Informações Adicionais, Dados de Transplante deixar em branco.

| Cadastrar Solicitaçã    | 10                               |                                       |                   |                |
|-------------------------|----------------------------------|---------------------------------------|-------------------|----------------|
| Usuário                 | Dados Saúde                      | Dados Solicitante                     | Prescrição Médica | <u>Validar</u> |
| Identificação           |                                  | · · · · · · · · · · · · · · · · · · · |                   |                |
| Nome: ODETE ROITMAN     | CNS: 123456789012345             | CPF: Situação: ATIVO                  |                   |                |
| Dados de Saúde          |                                  |                                       |                   |                |
| Nº Prontuário           | D:                               | Nº Sinan:                             |                   |                |
| Peso (kg                | ): (Ex.: 72,5) Al                | tura (m): (Ex.: 1,65)                 |                   |                |
| Informações Adicionais  | s: 🔲 <sub>Gestação</sub>         |                                       |                   |                |
| Atestado de Capacid     | ade                              |                                       |                   |                |
| O paciente é considerad | do incapaz? 📙 SIM 📙 NÃO          |                                       |                   |                |
| Nome do responsável lo  | egal*:                           |                                       |                   |                |
| Dados de Transplant     | e                                |                                       |                   |                |
| Data do Transplante:    | Órgão Transplanta                | ado: Selecione                        |                   |                |
|                         |                                  | Adicionar                             |                   |                |
| Confirmação dos Dao     | dos                              |                                       |                   |                |
| 🔔 🗖 Dados de saúd       | e do usuário confirmados nesta s | olicitação.                           |                   |                |
|                         |                                  | Desistir                              |                   |                |

o. Clicar na 3ª aba, Dados Solicitante:

- Preencher o CNES. Caso não tenha preenchido nos documentos apresentados observar qual é o estabelecimento de saúde do profissional prescritor através da identificação do estabelecimento impresso na receita médica. Pesquisar em <u>www.cnes.datasus.gov.br</u>.

- Caso os dados não sejam corretos deixar em branco e entrar em contato com a SCINE.

- Preencher o CRM. Se o médico não for cadastrado no Sismedex deixar em branco e entrar em contato com a SCINE.

- Data da Solicitação: preencher com a data que está no LME, ou receita ou a data atual se for cadastro de paciente que já retira o medicamento.

- Caso ache importante pode preencher os demais espaços.

| Cadastrar Solicita  | ção                              |                      |                   |
|---------------------|----------------------------------|----------------------|-------------------|
| <u>Usuário</u>      | <u>Dados Saúde</u>               | Dados Solicitante    | Prescrição Médica |
| Identificação       |                                  |                      |                   |
| Nome: ODETE ROITMAN | CNS: 123456789012345             | CPF: Situação: ATIVO |                   |
| Identificação do Es | stabelecimento de Saúde Solicita | ante                 |                   |
| CNE                 | S: Nome:                         |                      |                   |
| Identificação Médi  | co Solicitante                   |                      |                   |
| CR                  | M: UF CRM                        | PR 💌                 |                   |
| Nom                 | e:                               |                      |                   |
| CP                  | F: CNS:                          |                      |                   |
| Data da Solicitaçã  | o:                               |                      |                   |
| Observações da R    | eceita na Dispensação:           |                      |                   |
| Observações:        |                                  |                      |                   |
|                     |                                  |                      |                   |
| Justificativa dos M | edicamentos Solicitados:         |                      |                   |
| Anamnese:           |                                  |                      |                   |

Clicar na 4ª aba – Prescrição Médica.

Preencher o CID principal e secundário. Observar que o CID Principal deve ser
 R52.1 ou R52.2 e o CID Secundário é da patologia que desencadeou a dor.

- É importante não errar pois implica em perder todo o cadastro.

- No espaço em branco ao lado de Medicamento: digitar PRSDOR e vai aparecer todos os medicamentos disponíveis nesse programa.

Clique naquele solicitado e preencha a Qtde. (quantidade) por mês. É importante a posologia para o cálculo mensal. Caso seja apenas para 1 ou 2 meses os demais espaços preencher com o nº zero.

- Preenchido medicamento e quantidades clicar em Adicionar.

- Se for solicitado outro medicamento para o mesmo CID proceder da mesma maneira.

| Cadastrar Solic    | itação                                                |               |           |                      |                   |                |
|--------------------|-------------------------------------------------------|---------------|-----------|----------------------|-------------------|----------------|
| <u>Usuário</u>     | Dados Saúde                                           |               | Dados Sol | icitante             | Prescrição Médica | <u>Validar</u> |
| T da antifica a Ma |                                                       |               |           |                      |                   |                |
| Identificação      |                                                       |               |           |                      |                   |                |
| Nome: ODETE ROITM  | AN CNS: 123456789012345                               | CPF: Situação | : ATIVO   |                      |                   |                |
| Código Interna     | cional de Doenças                                     |               |           |                      |                   |                |
| *CID<br>Principal: | CID Secur                                             | ndário:       |           |                      |                   |                |
| Medicamento S      | olicitado                                             |               |           |                      |                   |                |
|                    |                                                       |               |           | 1º Mês 2º Mês 3º Mês |                   |                |
| *Medicamento:      | PRSDOR                                                |               | *Qtde:    |                      |                   |                |
|                    | PRSDOR Gabapentina 300mg COMP                         |               |           |                      |                   |                |
|                    | PRSDOR Codeina 30mg COMP                              |               |           | Adicionar            |                   |                |
| Medicamentos       | PRSDOR Metadona 10mg/ml AP                            |               |           |                      |                   |                |
|                    | PRSDOR Morfina 10mg sol. inj AP                       |               |           |                      |                   |                |
| (4)                | PRSDOR Metadona 10mg COMP<br>PRSDOR Martina 30mg COMP |               |           | Desistir             |                   |                |
| (*) Campo de preen |                                                       |               |           |                      |                   |                |

q. Após Adicionar a tela ficará como abaixo.

Se tinha erro de quantidade pode corrigir clicando em Alterar.

Se não era aquele medicamento clicar em Excluir.

| Cadastrar Solicita                           | adastrar Solicitação                                                         |                          |      |                     |             |                   |           |                     |             |             |            |
|----------------------------------------------|------------------------------------------------------------------------------|--------------------------|------|---------------------|-------------|-------------------|-----------|---------------------|-------------|-------------|------------|
| <u>Usuário</u>                               |                                                                              | Dados Saúde              | Dade | os Solicitante      |             | Prescri           | ão Médica |                     |             | <u>Vali</u> | <u>dar</u> |
| Identificação<br>Nome: .ODETE ROITMAN        | Identificação Nome: .0DETE ROITMAN CNS: 123455759012345 CPF: Situação: ATIVO |                          |      |                     |             |                   |           |                     |             |             |            |
| Código Internacio                            | nal de Do                                                                    | enças                    |      |                     |             |                   |           |                     |             |             |            |
| *CID<br>Principal: P522 CID Secundário: M210 |                                                                              |                          |      |                     |             |                   |           |                     |             |             |            |
| Medicamento Soli                             | citado                                                                       |                          |      |                     |             |                   |           |                     |             |             |            |
| *Medicamento:                                |                                                                              |                          | *Q   | 1º Mês 2º M<br>tde: | lês 3º Mês  |                   |           |                     |             |             |            |
| Medicamentos                                 |                                                                              |                          |      | Adicionar           |             |                   |           |                     |             |             |            |
| Código do Procedim                           | ento                                                                         | Nome do Medicamento      |      | Qtde Máxima         | CID Princip | al CID Secundário | Mês 1     | Quantidado<br>Mês 2 | es<br>Mês 3 | Alterar     | Excluir    |
| 41.01.00.002.5                               |                                                                              | PRSDOR Gabapentina 300mg |      | 180                 | R522        | M210              | 30        | 30                  | 30          | Ø           | ×          |
| (*) Campo de preenchir                       | (*) Campo de preenchimento obrigatório.                                      |                          |      |                     |             |                   |           |                     |             |             |            |

r. Clicar na 5ª aba.

Observar Ocorrência e os dados que não foram preenchidos ou tem inconsistência. Se possível corrigir. Se não, entrar em contato com SCINE.

Observar Documentos Gerais. Clicar nos documentos apresentados.

| <u>Usuário</u>                                                                                                    | <u>Dados Saúde</u>                                                                                           | Dados Solicitante                                 | Prescrição Médica                            | Validar |  |  |  |  |  |  |  |  |
|----------------------------------------------------------------------------------------------------|----------------------------------------------------------------------------------------------------|---------------------------------------------------|----------------------------------------------|---------|--|--|--|--|--|--|--|--|
| Identificação                                                                                                    |                                                                                                    |                                                   |                                              |         |  |  |  |  |  |  |  |  |
| Nome: ODETE ROITMAN                                                                                                    | CNS: 123456789012345                                                                                         | CPF: 111222333-44 Situação: ATIVO                 |                                              |         |  |  |  |  |  |  |  |  |
| Ocorrência                                                                                                    |                                                                                                    |                                                   |                                              |         |  |  |  |  |  |  |  |  |
| Dados Solicitante<br>Estabelecimento de S<br>CRM Profissional Solici<br>UF CRM Profissional Si<br>Data Solicitação não i | aúde Solicitante não informado (a)<br>tante não informado (a)<br>licitante não informado (a)<br>nformado (a) |                                                   |                                              |         |  |  |  |  |  |  |  |  |
| Documentos Gera                                                                                                    | Documentos Gerais                                                                                            |                                                   |                                              |         |  |  |  |  |  |  |  |  |
| Selecione os docum                                                                                                    | entos obrigatórios apresentados                                                                              |                                                   |                                              |         |  |  |  |  |  |  |  |  |
| 📃 Cópia de Docume                                                                                                    | nto de Identidade ou da Certidão de Naso                                                                     | imento                                            |                                              |         |  |  |  |  |  |  |  |  |
| 🔲 Cópia do Cartão M                                                                                                    | Vacional de Saúde (CNS)                                                                                      |                                                   |                                              |         |  |  |  |  |  |  |  |  |
| 📃 Cópia do comprov                                                                                                    | vante de residência                                                                                          |                                                   |                                              |         |  |  |  |  |  |  |  |  |
| 📃 Laudo para Solicit                                                                                                    | tação, Avaliação e Autorização de Medica                                                                     | mentos do Componente Especializado da Assistência | Farmacêutica (LME), adequadamente preenchido |         |  |  |  |  |  |  |  |  |
| 📃 Prescrição médica                                                                                                    | a devidamente preenchida                                                                                     |                                                   |                                              |         |  |  |  |  |  |  |  |  |
| Documentos Espe                                                                                                    | cíficos                                                                                                    |                                                   |                                              |         |  |  |  |  |  |  |  |  |
| Identificação do E                                                                                                    | stabelecimento de Saúde Executa                                                                              | inte                                              |                                              |         |  |  |  |  |  |  |  |  |
| CNES: 123456 No                                                                                                    | me: FE 03 PM IVAÍ                                                                                            |                                                   |                                              |         |  |  |  |  |  |  |  |  |
|                                                                                                    |                                                                                                    | Gravar                                            |                                              |         |  |  |  |  |  |  |  |  |

## **4.3 PACIENTES CADASTRADOS**

a. Pacientes Cadastrados, deverão trazer somente receita médica para cada dispensação.

b. Observar se a quantidade solicitada pelo médico é a mesma que está cadastrada.

c. Caso não seja ,pode-se dispensar menos se a receita médica apresentada assim mandar. Quantidades maiores há necessidade de adequação, deverá ser feita no sistema, esperar autorizar para daí sim poder dispensar.

d. Para renovação dos cadastros, se o paciente retirou o medicamento os três meses consecutivos, a renovação poderá ser feita somente com a receita, caso haja falha na retirada o mesmo deverá apresentar o laudo de solicitação.

e. Caso haja alteração da quantidade utilizada, o paciente deverá apresentar o laudo devidamente preenchido e este deverá ser enviado para a 3ª RS, para a autorização do aumento da dose.

f. Para as renovações feitas com receita, a Farmaceutico (a) responsável, deverá mandar um email para <u>scine@3rs.pr.gov.br</u>, com os dados do paciente (cartão SUS, nome completo).

### 4.4 DISPENSAÇÃO

a. Atendimento - Dispensação

| _ |               |                    |         |
|---|---------------|--------------------|---------|
| 1 | Atendiment    | to Consulta        | Avaliaç |
|   | Cadastro Us   |                    |         |
| 1 | Dispensação   |                    |         |
|   | Listar Fila D |                    |         |
|   | Manter Ende   | ereço Usuário      |         |
|   | Encaminhan    | nento de Processos |         |
|   | Segunda Via   | 3                  |         |
|   | Nome:         |                    |         |
|   | 0.            |                    |         |

 b. Digitar o CNS – cartão SUS ou CPF do paciente e clicar em Pesquisar. Não digitar o nome do paciente pois dará acesso a todos os pacientes com mesmo nome cadastrados no sistema além da demora.

| Pesquis | iisar Dispensação           |                   |
|---------|-----------------------------|-------------------|
|         |                             |                   |
| CNS:    | IS:                         |                   |
| CPF:    | iF:                         |                   |
| Nome:   | e:                          |                   |
| Preen   | encha apenas um dos campos. |                   |
|         | Pesqui                      | sar Limpar Voltar |

c. Na tela abaixo clicar no ícone da coluna Dispensar:

| Página 1 de 1               |                 |                               |                    |                |                                                    |           |                    |
|-----------------------------|-----------------|-------------------------------|--------------------|----------------|----------------------------------------------------|-----------|--------------------|
| Nome                        | Data Nascimento | Nome da Mãe                   | CNS                | CPF            | Vigência                                           | Dispensar | Form.<br>Renovação |
| ADAO PEREIRA DE ALBUQUERQUE | 12/06/1949      | CATARINA DA SILVA ALBUQUERQUE | 898.0023.9813.8722 | 286.642.139-68 | 01/04/2013 à 30/06/2013<br>01/06/2013 à 31/08/2013 | S.        |                    |
| Página 1 de 1               |                 |                               |                    |                |                                                    |           |                    |

d. Caso seja o paciente que veio receber o medicamento clicar no ícone 💌 e em "o próprio usuário".

Caso não seja o paciente clicar em Manter Autorizado.

| _ | Dispensação                                                                   |
|---|-------------------------------------------------------------------------------|
|   |                                                                               |
|   | Identificação                                                                 |
|   | Nome: ADAO PEREIRA DE ALBUQUERQUE CNS: 898.0023.9813.8722 CPF: 286.642.139-68 |
|   | Autorizado a retirar medicamentos                                             |
|   | Autorizado: Selecione uma opção 💌 🖗 Manter Autorizado                         |

Após, clicar em Incluir. Vai abrir uma tela onde os dados marcados com \* são obrigatórios.

Para pais e filhos não há necessidade de formulário de autorização. Para demais parentes ou não é necessário. MOTOBOY ou assemelhado não pode retirar medicamentos.

Ativo é o autorizado que pode retirar os medicamentos. Não ativo é aquele que deixou de ser autorizado a retirar os medicamentos.

É muito IMPORTANTE preencher esses dados pois funciona para a portaria 344/98 e para o farmacêutico identificar possíveis desvios.

| * Nome:                                        |             |                    | * Data Nascimento:           |   |
|------------------------------------------------|-------------|--------------------|------------------------------|---|
| * Nº Identidade :                              |             | * UF : Selecione 💌 | * Órgão Emissor: Selecione 💌 |   |
| CPF:                                           |             |                    | * Parentesco: Selecione      | - |
| Fone:                                          |             |                    |                              |   |
| * Há formulários de<br>autorização neste caso? | 🔘 Sim 🔘 Não |                    |                              |   |
| Obs:                                           |             |                    | ]                            |   |
| * Ativo                                        | 🔘 Sim 🖲 Não |                    |                              |   |
|                                                |             |                    | Incluir Limpar Voltar        |   |

Após preenchido clicar em Incluir, voltar àquela janela iniciar e clicar no nome do Autorizado.

e. Para a dispensação clicar em Medicamento – selecione uma opção e aparecerá o PRSDOR respectivo e a quantidade em estoque.
Após, selecione a quantidade de acordo com aquela realizada durante o cadastro do paciente ou menos se a receita médica apresentada assim mandar. Quantidades maiores há necessidade de adequação realizada em Cadastro do Usuário.

| Disp                   | ispensação                    |       |                         |         |       |        |            |         |          |         |                  |
|------------------------|-------------------------------|-------|-------------------------|---------|-------|--------|------------|---------|----------|---------|------------------|
| Prescrição Dispensação |                               |       |                         |         |       |        |            |         |          |         |                  |
| LME                    | Medicamento                   | Qtde. | Medicamento             | Estoque | Qtde. | Compor | Antecipar  | Alterar | Observar | Receita | Escolher<br>Lote |
| 21                     | PRSDOR Codeina 30mg COMP      | 30    | Selecione uma opção 🗸   |         |       | +      | ٩          | Ż       | <b>N</b> |         |                  |
| 21                     | PRSDOR Gabapentina 300mg COMP | 30    | Selecione uma opção 🗸 🗸 |         |       | +      | $\bigcirc$ | 1       | <b>V</b> |         |                  |

f. Selecionar o lote pelo sistema do medicamento que está sendo dispensado, clicando no campo "escolher lote".

| Disp         | spensação                     |       |                            |         |       |        |            |         |          |         |                  |
|--------------|-------------------------------|-------|----------------------------|---------|-------|--------|------------|---------|----------|---------|------------------|
| Prescrição D |                               |       |                            |         |       |        |            |         |          |         |                  |
| LME          | Medicamento                   | Qtde. | Medicamento                | Estoque | Qtde. | Compor | Antecipar  | Alterar | Observar | Receita | Escolher<br>Lote |
| 21           | PRSDOR Codeina 30mg COMP      | 30    | PRSDOR Codeina 30mg COMP V | 39020   | 30    | +      | ٩          | 2       | <b>N</b> |         | <b>N</b>         |
| 21           | PRSDOR Gabapentina 300mg COMP | 30    | Selecione uma opção 🗸      |         |       | +      | $\bigcirc$ | 2       | <b>N</b> |         |                  |

g. após a escolha do lote do medicamento do qual está sendo dispensado, conferir novamente se está de acordo com o mesmo do informado pelo sistema, na sequencia clicar em "confirmar escolha do lote". Fazer a mesma etapa com outros medicamentos. E na sequência, clicar em "gravar recibo".

| Dispensação                     |                               |       |                                                          |          |          |       |        |            |         |               |        |                         |  |
|---------------------------------|-------------------------------|-------|----------------------------------------------------------|----------|----------|-------|--------|------------|---------|---------------|--------|-------------------------|--|
| Prescrição                      |                               |       | Dispensação                                              |          |          |       |        |            |         |               |        |                         |  |
| LME                             | Medicamento                   | Qtde. | Medicamento                                              |          | Estoque  | Qtde. | Compor | Antecipar  | Alterar | Observar      | Receit | a Escolher<br>Lote      |  |
| 21                              | PRSDOR Codeina 30mg COMP      | 30    | PRSDOR Codeina 30mg COMP V                               |          | 39020    | 30    | +      | 0          |         | <b>K</b>      |        | <b>N</b>                |  |
| 21                              | PRSDOR Gabapentina 300mg COMP | 30    | Selecione uma opção 🗸 🗸                                  |          |          |       | +      | $\odot$    | $\sim$  | <b>V</b>      |        |                         |  |
| 22                              | ATORVASTATINA 40 MG COMP      | 30    | Já foi dispensada quantidade maior ou igual a prescrita. |          |          |       | -      | -          | -       | -             |        |                         |  |
| 23                              | CLOPIDOGREL 75MG COMP         | 30    | Já foi dispensada quantidade maior ou igual a prescrita. |          |          |       | -      | -          | -       | -             |        | -                       |  |
| Escolher Estoque para Dispensar |                               |       |                                                          |          |          |       |        |            |         |               |        |                         |  |
| Medicamento                     |                               |       |                                                          |          | Lote     |       |        | Validade   |         | ão<br>na Esto | que (  | )uantidade<br>)ispensar |  |
| PRSDOR Codeina 30mg             |                               |       |                                                          | 20110812 |          |       | 2022-: | 2022-11-30 |         | 2552          | 20     | 30                      |  |
| PRSDOR Codeina 30mg             |                               |       |                                                          |          | 21010601 |       |        | 2023-01-31 |         | 1350          | 00     |                         |  |
|                                 |                               |       |                                                          |          |          |       |        |            |         |               |        |                         |  |

h. Após impresso o recibo conferir os dados de quantidade, lote e medicamento

e solicitar ao Autorizado que assine no local adequado.

# 5. RESPONSABILIDADES NA EXECUÇÃO DO POP

Farmaceutico (a) e colaboradores devidamente treinados

### **REFERÊNCIAS:**

Secretaria do Estado do Paraná. **Assistência Farmaceutico (a)**: Disponível em: http://200.189.113.52/assistencia\_farmaceutica\_sesa.pdf